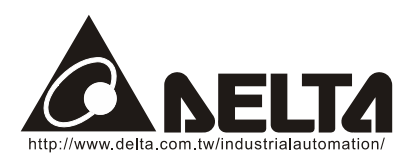

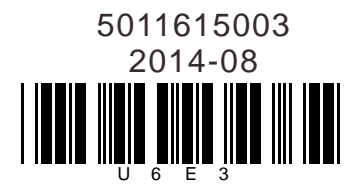

## VFD-PU06 Digital Keypad Instruction Sheet

## Description of the Digital keypad VFD-PU06

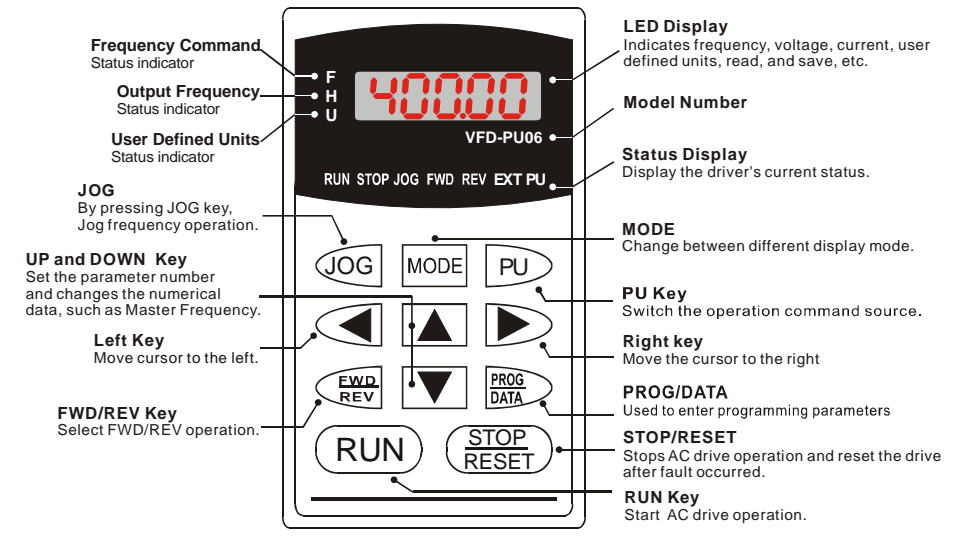

## **2** Explanation of Display Message

| Display Message | Descriptions                                                                                                    |
|-----------------|----------------------------------------------------------------------------------------------------|
| 6000            | The AC motor drive Master Frequency Command.                                                                                                    |
| * <u>5000</u>   | The Actual Operation Frequency present at terminals U, V, and W.                                                                                                    |
| u 18000         | The custom unit (u)                                                                                                    |
| <u>8 50</u>     | The output current present at terminals U, V, and W.                                                                                                    |
| <u>28838</u>    | Press to change the mode to READ. Press PROG/DATA<br>for about 2 sec or until it's flashing, read the parameters of AC<br>drive to the digital keypad PU06. It can read 2 groups of<br>parameters to PU06. (read 0 - read 1) |
| 5808-           | Press to change the mode to SAVE. Press PROG/DATA for about 2 sec or until it's flashing, then write the parameters from the digital keypad PU06 to AC drive. If it has saved, it will show the type of AC motor drive.      |

| Display Message | Descriptions                                                                                                    |
|-----------------|----------------------------------------------------------------------------------------------------|
| 86-88           | The specified parameter setting.                                                                                                    |
|                 | The actual value stored in the specified parameter.                                                                                                    |
| <u>.</u>        | External Fault                                                                                                    |
| -End-           | <ul> <li>"End" displays for approximately 1 second if the entered input data have been accepted. After a parameter value has been set, the new value is automatically stored in memory. To modify an entry, use the</li> <li>or v keys.</li> </ul> |
| -800-           | "Err" displays if the input is invalid.                                                                                                    |
| 81-33           | Communication Error. Please check the AC motor drive user<br>manual (Chapter 5, Group 9 Communication Parameter) for<br>more details.                                                                                                    |

## **6** Operation Flow Chart

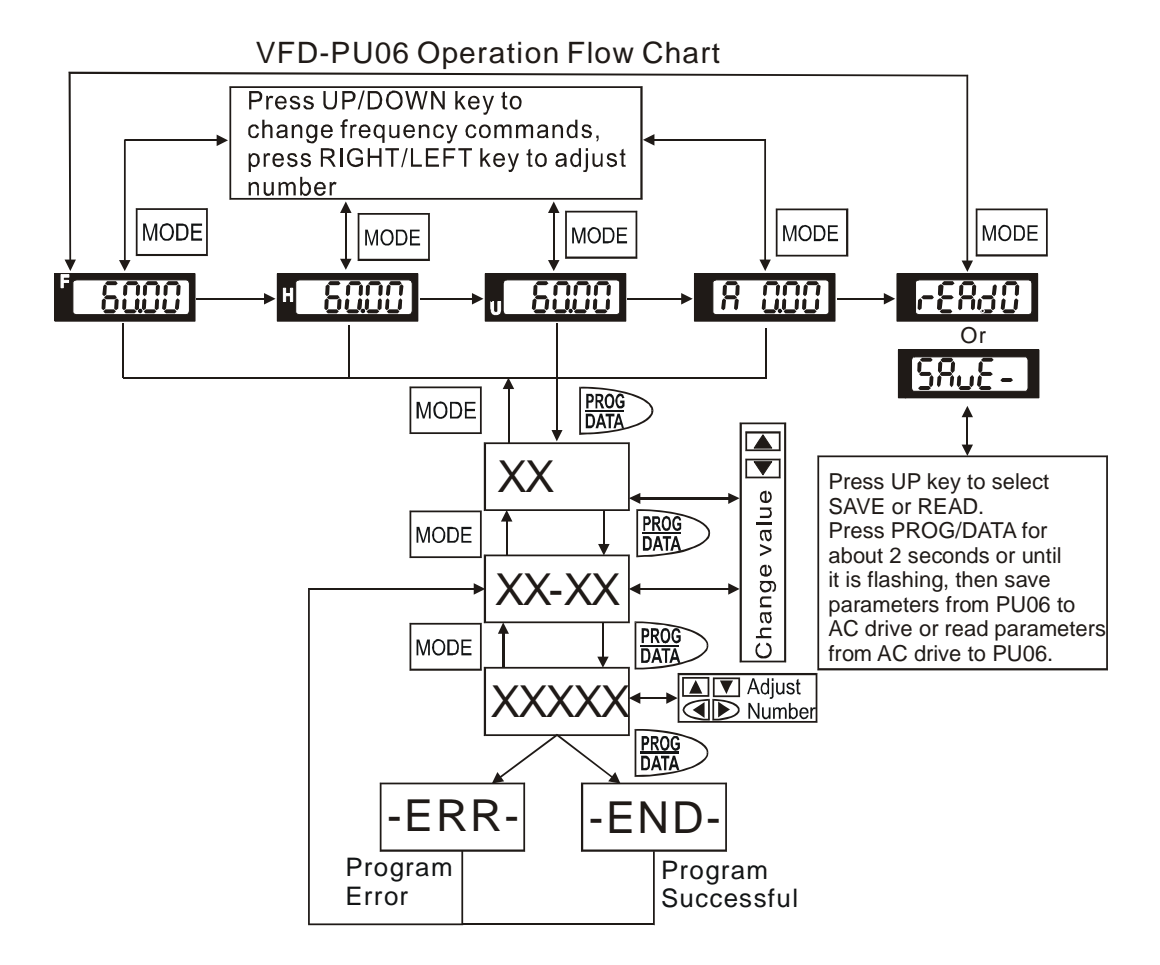